#### Oracle Utilities Smart Grid Gateway Adapter for Itron OpenWay

User's Guide Release 2.1.0 Service Pack 3 **E41627-03** 

May 2015

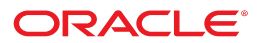

Oracle Utilities Smart Grid Gateway Adapter for Itron OpenWay User's Guide

Release 2.1.0 Service Pack 3

E41627-03

May 2015

Documentation build: 4.17.2015 10:31:46 [D8\_1429291906000]

Copyright <sup>©</sup> 2011, 2015, Oracle and/or its affiliates. All rights reserved.

This software and related documentation are provided under a license agreement containing restrictions on use and disclosure and are protected by intellectual property laws. Except as expressly permitted in your license agreement or allowed by law, you may not use, copy, reproduce, translate, broadcast, modify, license, transmit, distribute, exhibit, perform, publish, or display any part, in any form, or by any means. Reverse engineering, disassembly, or decompilation of this software, unless required by law for interoperability, is prohibited.

If this is software or related documentation that is delivered to the U.S. Government or anyone licensing it on behalf of the U.S. Government, then the following notice is applicable:

U.S. GOVERNMENT END USERS: Oracle programs, including any operating system, integrated software, any programs installed on the hardware, and/or documentation, delivered to U.S. Government end users are "commercial computer software" pursuant to the applicable Federal Acquisition Regulation and agency-specific supplemental regulations. As such, use, duplication, disclosure, modification, and adaptation of the programs, including any operating system, integrated software, any programs installed on the hardware, and/or documentation, shall be subject to license terms and license restrictions applicable to the programs. No other rights are granted to the U.S. Government.

This software or hardware is developed for general use in a variety of information management applications. It is not developed or intended for use in any inherently dangerous applications, including applications that may create a risk of personal injury. If you use this software or hardware in dangerous applications, then you shall be responsible to take all appropriate fail-safe, backup, redundancy, and other measures to ensure its safe use. Oracle Corporation and its affiliates disclaim any liability for any damages caused by use of this software or hardware in dangerous applications.

Oracle and Java are registered trademarks of Oracle and/or its affiliates. Other names may be trademarks of their respective owners. Intel and Intel Xeon are trademarks or registered trademarks of Intel Corporation. All SPARC trademarks are used under license and are trademarks or registered trademarks of SPARC International, Inc. AMD, Opteron, the AMD logo, and the AMD Opteron logo are trademarks or registered trademarks of Advanced Micro Devices. UNIX is a registered trademark of The Open Group.

This software or hardware and documentation may provide access to or information about content, products, and services from third parties. Oracle Corporation and its affiliates are not responsible for and expressly disclaim all warranties of any kind with respect to third-party content, products, and services unless otherwise set forth in an applicable agreement between you and Oracle. Oracle Corporation and its affiliates will not be responsible for any loss, costs, or damages incurred due to your access to or use of third-party content, products, or services, except as set forth in an applicable agreement between you and Oracle.

## Contents

| Overview                                               | 4        |
|--------------------------------------------------------|----------|
| Getting Started                                        | 5        |
| About Oracle Utilities Smart Grid Gateway              | 5        |
| Starting the Application                               | 6        |
| Understanding the User Interface                       | 6        |
| Menus and Navigation                                   | 6        |
| Oracle Utilities Smart Grid Gateway Menu Options       | 7        |
| Meter Readings and Events                              | 8        |
| Understanding Meter Readings and Events                | 8        |
| About Meter Readings and Events                        | 8        |
| Working with Meter Readings and Events                 | 9        |
| Searching and Viewing Initial Measurement Data         | 9        |
| Searching and Viewing Device Events                    | 9        |
| Meter Commands                                         | 11       |
| Understanding Meter Commands                           | 11       |
| About Remote Connect Commands                          | 11       |
| About Remote Disconnect Commands                       | 12       |
| About Commission Commands                              | 12       |
| About Decommission Commands                            | 13       |
| About On-Demand Read Commands                          | 13       |
| About Device Status Check Commands                     | 14       |
| About Multi-Device Status Check Commands               | 14       |
| About Scheduled Read Commands                          | 15       |
| About Cancelling Commands                              | 16       |
| Working with Meter Commands                            | 17       |
| Initiating Remote Connect Commands                     | 17       |
| Initiating Remote Disconnect Commands                  | 18       |
| Initiating Commission Commands                         | 18       |
| Initiating Decommission Commands                       | 19       |
| Initiating On-Demand Read Commands.                    | 20       |
| Initiating Device Status Check Commands.               | 21       |
| Initiating Multi-Device Status Creck Commands          |          |
| Initiating Scheduled Read Commands                     | 22       |
| Initiating Ad noc Requests for Scheduled Read Commands | 23       |
| Cancening Commands                                     | 23<br>DE |
|                                                        | 23       |
| Giossary                                               | 25       |
| Standard Actions for Admin-Level Data Maintenance      | 26       |
| Standard Actions for Data Maintenance.                 | 21       |
|                                                        | 28       |
|                                                        | 29       |
|                                                        | 29       |
|                                                        | 30       |
| Can I?                                                 | 30       |

# Overview

This User Guide describes how to work with Oracle Utilities Smart Grid Gateway Adapter for Itron OpenWay. This includes:

**Getting Started** 

User Documentation

About Meter Readings and Events

Meter Commands

Reference Topics

FAQs

This guide contains the same content as the Oracle Utilities Smart Grid Gateway section of the online help.

# **Getting Started**

This section provides an overview of Oracle Utilities Smart Grid Gateway.

### **About Oracle Utilities Smart Grid Gateway**

Oracle Utilities Smart Grid Gateway acts as a link between hardware and software within smart grid infrastructures. It provides functionality for interfacing between Oracle Utilities products such as Oracle Utilities Customer Care and Billing and Oracle Utilities Meter Data Management, and a variety of smart meter products. Use the Smart Grid Gateway to execute several meter commands, communicate with meters, and to view meter read information.

#### About Oracle Utilities Smart Grid Gateway for Itron OpenWay

The Oracle Utilities Smart Grid Gateway Adapter for Itron OpenWay provides functionality for interfacing between Oracle Utilities products such as Oracle Utilities Customer Care and Billing and Oracle Utilities Meter Data Management, and Itron OpenWay advanced metering systems.

Oracle Utilities Smart Grid Gateway for Itron OpenWay supports the following business processes:

- · Loading of meter readings and events from Itron OpenWay meters
- · Commissioning and decommissioning meters remotely
- · Connecting and disconnecting meters remotely
- Reading meters on-demand
- Device status checks
- Bulk commands

## **Starting the Application**

Use this procedure to start Oracle Utilities Smart Grid Gateway.

- 1. Click the desktop icon or program menu option to start the Oracle Utilities Smart Grid Gateway server application.
- **2.** Log in using your user ID and password.
- **3.** If prompted, select a language.
- 4. Use the toolbar or menu bar (on the left edge of the screen) to select the function you want to perform.

## **Understanding the User Interface**

For information about the main application toolbar, menu system, user setup and security, and user interface standards, see the System Wide Standards topic in the Oracle Utilities Application Framework Business Processes online help.

#### **Menus and Navigation**

This topic describes the Oracle Utilities Smart Grid Gateway menus and general rules for navigating the system.

#### Main Menu and Admin Menu

The Oracle Utilities Smart Grid Gateway menu is displayed on the left-hand side of the application screen. The menu is configurable, so the options that appear may vary based on your user profile and your system configuration. Your user profile also controls your access to different portals and dashboard zones.

By default, the system provides two menus: the Admin menu and the Main menu. The Admin menu provides access to functions used for setup and administration. Only users with administrative privileges can view this menu. The Main menu provides access to all other functions.

The Main Menu is displayed by default. Click the **Menu** icon in the main toolbar to display a list of available menus, then select the menu you want to use. The selected menu appears on the left-hand side of the screen.

#### **Functional and Alphabetical Menus**

The system supports two different menu styles: alphabetical and functional. The style used is specified on the Main tab of the Installation Options - Framework portal.

The functional menu groups menu options by the function, such as Device, Device Installation, and Usage Rules. Thus, to add a new Usage Rule, you would first click the Usage submenu, and then select the Usage Rule option.

The alphabetical menu groups menu options by the first letter of the option name. Thus, to add a new Usage Rule, you would first click the U submenu, and then select the Usage Rule option.

The procedures outlined in this documentation assume that you are using the functional menus. If you are using alphabetical menus instead, simply replace the functional submenu with the alphabetical submenu. For example, if the procedure instructs you to select:

#### Main Menu > Usage > Usage Rule

then you would instead select:

Main Menu > U > Usage Rule

The menu system provides access to Oracle Utilities Application Framework functions, Oracle Utilities Service and Measurement Data Foundation, and Oracle Utilities Smart Grid Gateway functions. If you have additional Oracle Utilities applications installed, the menu system provides access to functions for that application as well. Framework functions are described in the Framework online help; Framework help topics are listed under the appropriate Framework heading in the help contents panel. Likewise, Oracle Utilities Service and Measurement Data Foundation topics are listed in the help contents panel under the appropriate Oracle Utilities Service and Measurement Data Foundation heading.

#### Navigating to Portals in Add or Edit Mode

Most menu options display a + sign next to the option name. If you click the plus sign, rather than the option name, you will go directly to a screen that allows you to add a new record.

For example, if you click the plus sign next to the **Usage Rule** option, the system navigates to the Usage Rule add/edit screen so you can begin creating a new Usage Rule. This is referred to as 'navigating to the Usage Rule portal in add mode.' In this online help, using this option will be notated as **Usage Rule**+.

If you click the option name, rather than the + sign, the system navigates to a search portal, where you can select the entity you want to view or edit. (For admin-level data maintenance, the system navigates to a screen that lists the entities and allows you to select one from the list.) This is referred to as 'navigating to the Usage Rule portal in edit mode.' Once you have found the entity you want to work with, the system displays a maintenance portal listing all the actions you can perform on that entity. The valid options vary depending on the entity, your user privileges, and your system configuration. Standard actions typically include Edit, Duplicate, and Delete, but other actions may be available depending on the configuration of the entity. Valid actions also typically include changes to the entity's status.

### **Oracle Utilities Smart Grid Gateway Menu Options**

Oracle Utilities Smart Grid Gateway does not include any base menu options that are not also part of Oracle Utilities Service and Measurement Data Foundation. Please refer to the Oracle Utilities Application Framework online documentation for descriptions of these menu options. Online documentation for all functions listed is provided under the corresponding topic on the online help contents panel.

**NOTE:** An implementation can add or remove any of these functions from the menu system, change the menu option name or the submenus where they appear, or restrict access to the options for some or all users.

## **Meter Readings and Events**

This section describes concepts and procedures related to meter activities such as searching and viewing initial measurement data and viewing device events.

### **Understanding Meter Readings and Events**

Concepts related to meter readings and events:

#### **About Meter Readings and Events**

The Oracle Utilities Smart Grid Gateway adapter for Itron OpenWay supports import of meter reading and device event information for Itron OpenWay head-end systems. This enables the data to eventually be loaded into the applicable edge applications such as Oracle Utilities Meter Data Management or Oracle Utilities Customer Care and Billing.

Meter Readings consist of measurements taken from a device to show how much of the quantity measured was consumed.

**Events** refer to occurrences which take place relative to a meter. These can include power outages, power restorations, tampering alerts, command completions and other events.

Attributes used to define events include:

- Device event type.
- **Date and time** of the event. For events with a duration such as a power outage, this is the start date and time of the duration. This value is not applicable to events with no duration, such as a tampering alert or power restoration.
- End date and time of the event. For events with a duration such as a power outage, this is the end date and time of the duration. This value is not applicable to events with no duration, such as a tampering alert or power restoration.

In addition, device events also reference details specific to the head-end system that sent the event, including the following:

- The **head-end system** (defined as a service provider in Oracle Utilities Smart Grid Gateway) from which the event was sent.
- External ID for the head-end system that sent the event.

- External, head-end-specific name for the event. This name is translated into a "standard" event name within Oracle Utilities Smart Grid Gateway.
- An **identifier** for the source of the event.

Refer to the Oracle Utilities Service and Measurement Data Foundation online help for more information about working with meter readings and events.

### **Working with Meter Readings and Events**

Common tasks related to working with meter readings and events:

#### **Searching and Viewing Initial Measurement Data**

Use this procedure to search for and view initial measurement data.

Use the Initial Measurement portal to view initial measurement data. To view initial measurement data:

- 1. Select Main Menu > Initial Measurement Data.
- 2. Enter your search criteria.

Base package search options include measuring component/device, and initial measurement data identifier.

- 3. Click Refresh.
- 4. In the search results list, click the link for the initial measurement data you want to view.

The measurement is then displayed in the Initial Measurement portal.

- 5. To view the service provider for the initial measurement data, click the Service Provider link.
- 6. To perform an action, click the appropriate button.

The specific actions available for a measurement are based on the current status of the measurement, and the measurement business object. The statuses in which each action are allowed are listed in parentheses. Action options include the following:

| Action     | Description                                                                   |
|------------|-------------------------------------------------------------------------------|
| Тгасе      | Turns Trace On or Off (Allowed Status: All)                                   |
| Edit       | Allows user to edit the initial measurement. (Allowed Status: Pending, Error) |
| Delete     | Deletes the initial measurement. (Allowed Status: Pending, Error)             |
| Re-Process | (Allowed Status: Error)                                                       |
| Discard    | Discards the initial measurement. (Allowed Status: Error,<br>Exception)       |

#### **Searching and Viewing Device Events**

Use this procedure to search for device events on the Device Events Query portal.

- 1. Select Main Menu > Communication > Device Event.
- **2.** Enter your search criteria.

Base package search options include device and device event ID.

#### 3. Click Refresh.

**4.** In the search results list, click the link for the device event you want to view or edit.

## **Meter Commands**

This section describes concepts and procedures related to managing meter commands. This includes connect and disconnect commands, commission and decommission commands and on-demand readings.

### **Understanding Meter Commands**

This section describes concepts related to meter commands.

#### **About Remote Connect Commands**

Remote connect commands are activities that represent messages sent from Oracle Utilities Smart Grid Gateway to devices when the device needs to be connected at a service point. The device can be connected remotely without any physical contact by someone in the field.

Attributes used to define remote connect commands include the following:

- Parent Activity: the parent activity (if any) for the command
- **Device ID**: identification number used by the utility for the device. Used to derive the device ID if the device ID is not provided
- Command Effective Date/Time: the date and time on which the command takes effect. Commands issued prior to this date and time remain in the "Waiting for Effective Date" status until this time, at which time the command is executed
- **Command Expiration Date/Time**: the date time when the command expires. The command cannot be executed after this date and time
- **Priority**: the priority for the command
- Requester: the application sending the command
- Requester User: the user who initiated the command
- Requester Transaction ID: an ID for the command, defined by the requester

- Measurement Destination: indicates the type of application to which measurements for the device are sent
- Check for Future Disconnect: flag that indicates whether or not to check for a future disconnect and fail the command if one is found
- **Retrieve Start Measurement**: flag that indicates whether to get the start measurement for the device prior to issuing the Connect command

#### **About Remote Disconnect Commands**

Remote disconnect commands are activities that represent messages sent from Oracle Utilities Smart Grid Gateway to devices when the device needs to be disconnected or shut off at a service point. The device can be disconnected remotely without any physical contact by someone in the field.

Attributes used to define commands include the following:

- Parent Activity: the parent activity (if any) for the command
- **Device ID:** identification number used by the utility for the device. Used to derive the device ID if the device ID is not provided
- Command Effective Date/Time: the date and time on which the command takes effect. Commands issued prior to this date and time remain in the "Waiting for Effective Date" status until this time, at which time the command is executed
- Command Expiration Date/Time: the date time when the command expires. The command cannot be executed after this date and time
- Priority: the priority for the command
- **Requester:** the application sending the command
- Requester User: the user who initiated the command
- Requester Transaction ID: an identification number for the command, defined by the requester
- Measurement Destination: indicates the type of application to which measurements for the device are sent
- Fail on Future Connect (check box): flag that indicates whether or not to check for a future connect and fail the disconnect command if one is found
- **Retrieve Final Measurement:** flag that indicates whether to obtain the final measurement for the device prior to issuing the disconnect command

#### **About Commission Commands**

A command issued to establish communication between a device and the head-end system. The goal is to ensure connectivity has been established with the device, that any information needed to communicate with the device has been defined in both Oracle Utilities Smart Grid Gateway and the head-end system, and that the device will begin capturing usage and events.

Attributes used to define a commission command include the following:

- Parent Activity: the parent activity (if any) for the command
- **Device ID:** identification number used by the utility for the device. Used to derive the device ID if the device ID is not provided
- Command Effective Date/Time: the date and time on which the command takes effect. Commands issued prior to this date and time remain in the "Waiting for Effective Date" status until this time, at which time the command is executed
- **Command Expiration Date/Time:** the date time when the command expires. The command cannot be executed after this date and time

- **Priority:** the priority for the command
- **Requester:** the application sending the command
- Requester User: the user who initiated the command
- Requester Transaction ID: an ID for the command, defined by the requester

#### **About Decommission Commands**

Decommission commands are activities that represent messages sent from Oracle Utilities Smart Grid Gateway to inform the head-end system when a device needs to be removed from a service point, so that no further reads or events will arrive from the device. Decommissioning is invoked when a device must be removed or deactivated. The goal is to stop any communication between the device and the head-end system.

Attributes used to define decommission commands include the following:

- Parent Activity: the parent activity (if any) for the command
- **Device ID:** identification number used by the utility for the device. Used to derive the device ID if the device ID is not provided
- Command Effective Date/Time: the date and time on which the command takes effect. Commands issued prior to this date and time remain in the "Waiting for Effective Date" status until this time, at which time the command is executed
- Command Expiration Date/Time: the date time when the command expires. The command cannot be executed after this date and time
- Priority: the priority for the command
- **Requester:** the application sending the command
- · Requester User: the user who initiated the command
- Requester Transaction ID: an ID for the command, defined by the requester

#### **About On-Demand Read Commands**

On-demand read commands are activities that represent messages sent from Oracle Utilities Smart Grid Gateway to devices to request the most up-to-date reading. These commands are not guaranteed to return immediately. In some cases, completing the command might require a person to manually read the device. The purposes are to check the operational status of the device and/or obtain a more recent reading than is currently available.

Attributes used to define commands include the following:

- Parent Activity: the parent activity (if any) for the command
- **Device ID:** identification number used by the utility for the device. Used to derive the device ID if the device ID is not provided
- Command Effective Date/Time: the date and time on which the command takes effect. Commands issued prior to this date and time remain in the "Waiting for Effective Date" status until this time, at which time the command is executed
- Command Expiration Date/Time: the date time when the command expires. The command cannot be executed after this date and time
- Priority: the priority for the command
- Requester: the application sending the command
- Requester User: the user who initiated the command
- Requester Transaction ID: an ID for the command, defined by the requester

- Measurement Destination: the type of application to which measurements for the device are sent
- Measurement Requested: specifies the type of measurement the command should return (Initial or Final). Note: Final Measurements can only be retrieved if Oracle Utilities Meter Data Management is installed
- Use existing measurements if found: a flag that indicates if existing measurements for the device should be used if detected
- Interval Start and End Date/Time: the start and end date for interval measurements

#### **About Device Status Check Commands**

A command issued to test whether a device is communicating with the network and to determine the connection status of the device. When possible, the command also determines any identifiable malfunctions.

Attributes used to define a device status check command include the following:

- Parent Activity: the parent activity (if any) for the command
- Status: the current status of the activity
- Device: the information string for the device (includes Device ID, Device Type, Head-End System, and Status)
- Utility Device Identifier: identification number used by the utility for the device. Used to derive the device ID if the device ID is not provided
- Effective Date/Time: the date and time on which the command takes effect. Commands issued prior to this date and time remain in the "Waiting for Effective Date" status until this time, at which time the command is executed
- Expiration Date/Time: the date time when the command expires. The command cannot be executed after this date and time
- Priority: the priority for the command
- **Requester:** the application sending the command
- Requester User: the user who initiated the command
- Requester Transaction ID: an ID for the command, defined by the requester
- Recipient: the head-end service provider to which the command was issued

Completed device status check commands also display the following:

- Device Communication Status: indicates if the head-end system was able to communicate with the device when the command was issued
- Device Connection Status: indicates if the device was connected when the command was issued
- Device Functional Status: indicates if the device was functioning properly when the command was issued

#### **About Multi-Device Status Check Commands**

A command issued to test whether a set of user-defined devices are communicating with the network and to determine the connection status of the selected devices. When possible, the command also determines any identifiable malfunctions for each device in the set.

Attributes used to define a multi-device status check command include the following:

- Status: the status of the activity
- Effective Date/Time: the date and time on which the command takes effect. Commands issued prior to this date and time remain in the "Waiting for Effective Date" status until this time, at which time the command is executed

- Expiration Date/Time: the date time when the command expires. The command cannot be executed after this date and time
- Execution Priority: the priority for the command
- Requester: the application sending the command
- Requester User: the user who initiated the command
- Requester Transaction ID: an ID for the command, defined by the requester
- Recipient List: a list of head-end system service provider to which the command issued
- Device List: a list of the devices for which the command was issued. Displays the following for each device listed:
  - Device ID: the information string for the device (includes Device ID, Device Type, Head-End System, and Status)
  - Utility Device Identifier Number: identification number used by the utility for the device. Used to derive the device ID if the device ID is not provided
  - Device Error Flag: indicates if there was an error in communicating with device when the command was issued
  - Device Communication Status: indicates if the head-end system was able to communicate with the device when the command was issued
  - Device Connection Status: indicates if the device was connected when the command was issued
  - Device Functional Status: indicates if the device was functioning properly when the command was issued

#### **About Scheduled Read Commands**

Commands issued to schedule requests for meter readings and device events for a group of devices.

Schedule read commands are used to request meter reads and/or device events for a group of devices for a specified date and time. Scheduled read commands can be created such that recurring requests based on the same command parameters are sent to the head-end system at regular intervals. For example, a command could be configured to request daily (24 hour) scalar meter readings once per day for a specified group of devices. Another command could be configured to request weekly (168 hours) device events once per week for a group of devices.

Scheduled read commands should be created for all devices from which meter readings and/or device events are to be uploaded via Oracle Utilities Smart Grid Gateway. Separate scheduled read commands can be created for specific groups and for specific types of data. For example, for a given group of scalar devices, you might create separate commands to request scalar usage data and to request device events from the same group (both of which can be based on different recurrence patterns). The specifics concerning request specifics and recurrence patterns should be based on the requirements of the implementation.

Attributes used to define a schedule read command include the following:

- Status: the status of the activity
- Schedule Read Type: the type of scheduled read
- Schedule Information: information about the schedule for the read, including:
  - **One Time Flag:** indicates if the request is a one-time request. One-time requests have a defined date/time range during which request and recurrences can take place.
  - One Time Start Date Time: specifies the start time for one-time requests
  - One Time End Date Time: specifies the start time for one-time requests
  - Cut-off Time: specifies the end time for requests sent for this command
  - Read Request Hours: specifies the number of hours of data to request. This number must be divisible by 24.
  - **Range of Recurrence:** indicates how to define request recurrences. Valid values include "Maximum Recurrence", "No End Date", and "Recurrence End Date"

**NOTE:** When "No End Data" is selected, the recurrences of the request continue until a user manually changes the status of the command.

- Maximum Recurrence: defines the maximum number of recurrences before the command's status is changed to "Inactive".
- **Recurrence End Date Time:** The date after which no more recurrences are attempted. After this date and time, the command's status is changed to "Inactive".
- Group: the group of devices used by requests for the command
  - **Group Type:** indicates the type of device group to use for the command. Valid options include Application Group or Configuration Group.
  - Application Group/Configuration Group Name: defines the specific group (based on the group type).

**NOTE:** Groups referenced by Scheduled Read commands and the devices that belong to each are defined in Itron OpenWay head-end system. Each group to be used with these commands must also be defined in either the "Itron — Application Group Lookup" or "Asset Specification" extendable lookup. See the Oracle Utilities Smart Grid Gateway Adapter for Itron OpenWay Configuration Guide for more information about these extendable lookups.

- Read Parameters: specifies details concerning the data to be requested
  - Interrogation Window Hours: the number of hours used to calculate when to submit requests. For example, to submit requests once per day, this should be set to 24. To submit requests once per week (7 days), this should be set to 168. The current date time (or the Latest Request End Date Time) plus this equals interrogation window end date time.
  - Retrieve Scalar Data: indicates if the request should retrieve scalar data for the devices in the group
  - Retrieve Load Profile Data: indicates if the request should retrieve interval data for the devices in the group
  - Retrieve Log Events: indicates if the request should retrieve device events for the devices in the group
- Last Read Details: details concerning the most recent read request sent for the command. This information is used to calculate the time for the next request (based on the Interrogation Window Hours parameter).
  - Latest Request Start Date Time: the start date and time of the last request
  - Latest Request End Date Time: the end date and time of the last request
  - Recurrence Count: the number of recurrences of the last request

#### About Ad Hoc Requests

While scheduled read commands are typically configured to create recurring requests for meter reads and device events, users can also submit ad hoc requests for a specific date and time range based on the parameters of a currently active scheduled read command. This is useful if meter read data or device events are needed before the next request for a command would be submitted based on the command's recurrence settings.

Ad hoc requests are created as separate one-time request commands, with a start and end time based on parameters supplied by the user when initiating the ad hoc request. The group and read parameters for ad hoc requests are the same as those for the command used to send the ad hoc request.

#### **About Cancelling Commands**

You can cancel a command if you find that the action is unnecessary or unneeded due to a business process change or other change in circumstances.

Attributes used to cancel a command include the following:

- Parent Activity: the parent activity (if any) for the command
- Requester: the application sending the command
- Requester User: the user who initiated the command
- Recipient: the recipient (defined as a service provider) of the command cancellation
- Priority: the priority for the command cancellation
- Cancel Command: the command to be cancelled

## **Working with Meter Commands**

This section describes common tasks related to working with meter commands.

### **Initiating Remote Connect Commands**

Use this procedure to initiate a remote connect command for a device.

Users initiate remote connect commands from the Device portal.

- 1. Select Main Menu > Device to navigate to the Device portal.
- 2. Search for and select the appropriate device.
- 3. Click the Initiate Command link in the Device Activities zone title bar.
- 4. Select "Remote Connect" from the Available Commands drop-down list.

The system only shows commands that are available for the device based on how the device is configured (business objects, device type, the related head-end system, etc.).

- 5. Click OK.
- 6. Search for and select a parent activity for the command using the Parent Activity ID field, if applicable.
- 7. Enter bulk request information if applicable in the External Bulk Request ID, Bulk Response, and Bulk Request Header fields.
- 8. Enter a Effective Date/Time for the command.

This is the date and time on which the command takes effect. Commands issued prior to this date and time remain in the "Waiting for Effective Date" status until this time, at which time the command is executed.

9. Enter a Expiration Date/Time for the command, if applicable.

This is the date and time when the command expires. The command cannot be executed after this date and time.

- **10.** Select the **Priority** for the command.
- 11. Select the Requester for the command. The requester is the application sending the command.
- 12. Search for and select a Requester User. This is the user who is initiating the command.
- 13. Enter a Requester Transaction ID for the command, if applicable.
- **14.** Specify whether or not ("Yes" or "No") you would like to have the system check for a future disconnect and fail the command if one is found in the **Check for Future Disconnect** drop-down list.
- **15.** Specify whether or not ("Yes" or "No") to retrieve a start measurement as part of this command in the **Retrieve Start Measurement** drop-down list.

#### 16. Click Save.

The new command is displayed in the Activity portal.

#### **Initiating Remote Disconnect Commands**

Use this procedure to initiate a disconnect command for a device.

Users initiate disconnect commands from the Device portal.

- 1. Select Main Menu > Device to navigate to the Device portal.
- 2. Search for and select the appropriate device.
- 3. Click the Initiate Command link in the Device Activities zone title bar.
- 4. Select "Remote Disconnect" from the Available Commands drop-down list.

The system only shows commands that are available for the device based on how the device is configured (business objects, device type, the related head-end system, etc.).

- 5. Click OK.
- 6. Search for and select a parent activity for the command using the Parent Activity ID field, if applicable.
- 7. Enter bulk request information if applicable in the External Bulk Request ID, Bulk Response, and Bulk Request Header fields.
- 8. Enter a Effective Date/Time for the command.

This is the date and time on which the command takes effect. Commands issued prior to this date and time remain in the "Waiting for Effective Date" status until this time, at which time the command is executed.

9. Enter a Expiration Date/Time for the command, if applicable.

This is the date and time when the command expires. The command cannot be executed after this date and time.

- **10.** Select the **Priority** for the command.
- 11. Select the Requester for the command. The requester is the application sending the command.
- 12. Search for and select a Requester User. This is the user who is initiating the command.
- 13. Enter a Requester Transaction ID for the command, if applicable.
- **14.** Specify whether or not ("Yes" or "No") you would like to have the systemcheck for a future connect and fail the disconnect command if one is found in the **Check for Future Connect** drop-down list.
- **15.** Specify whether or not ("Yes" or "No") to retrieve an end measurement as part of this command in the **Retrieve End Measurement** drop-down list.
- 16. Click Save.

The new command is displayed in the Activity portal.

#### **Initiating Commission Commands**

Use this procedure to initiate a commission command for a device.

Users initiate commission commands from the Device portal.

- 1. Select Main Menu > Device to navigate to the Device portal.
- **2.** Search for and select the appropriate device.

- 3. Click the Initiate Command link in the Device Activities zone title bar.
- 4. Select "Device Commissioning" from the Available Commands drop-down list.

The system only shows commands that are available for the device based on how the device is configured (business objects, device type, the related head-end system, etc.).

- 5. Click OK.
- 6. Search for and select a parent activity for the command using the Parent Activity ID field, if applicable.
- 7. Enter bulk request information if applicable in the External Bulk Request ID, Bulk Response, and Bulk Request Header fields.
- **8.** Enter a **Effective Date/Time** for the command.

This is the date and time on which the command takes effect. Commands issued prior to this date and time remain in the "Waiting for Effective Date" status until this time, at which time the command is executed.

9. Enter a Expiration Date/Time for the command, if applicable.

This is the date and time when the command expires. The command cannot be executed after this date and time.

- **10.** Select the **Priority** for the command.
- 11. Select the Requester for the command. The requester is the application sending the command.
- 12. Search for and select a Requester User. This is the user who is initiating the command.
- 13. Enter a Requester Transaction ID for the command, if applicable.
- 14. Enter an AMI Device Identifier Number, if applicable.
- **15.** Search for and select the **Service Point ID** for the command. This is the service point where the device to be commissioned is currently installed.
- **16.** Specify whether or not ("Yes" or "No") you would like the command to execute in "registration-only" mode in the **Registration-Only Mode** drop-down list.
- **17.** Specify whether or not ("Yes" or "No") you would like to have the system check for a future concurrent decommission command and fail the command if one is found in the **Check for Future Concurrent Decommissioning** drop-down list.
- 18. Click Save.

The new command is displayed in the Activity portal.

#### **Initiating Decommission Commands**

Use this procedure to initiate a decommission command for a device.

Users initiate decommission commands from the Device portal.

- 1. Select Main Menu > Device to navigate to the Device portal.
- **2.** Search for and select the appropriate device.
- 3. Click the Initiate Command link in the Device Activities zone title bar.
- 4. Select "Device Decommissioning" from the Available Commands drop-down list.

The system only shows commands that are available for the device based on how the device is configured (business objects, device type, the related head-end system, etc.).

5. Click OK.

- 6. Search for and select a parent activity for the command using the Parent Activity ID field, if applicable.
- 7. Enter bulk request information if applicable in the External Bulk Request ID, Bulk Response, and Bulk Request Header fields.
- 8. Enter a Effective Date/Time for the command.

This is the date and time on which the command takes effect. Commands issued prior to this date and time remain in the "Waiting for Effective Date" status until this time, at which time the command is executed.

9. Enter a Expiration Date/Time for the command, if applicable.

This is the date and time when the command expires. The command cannot be executed after this date and time.

- **10.** Select the **Priority** for the command.
- 11. Select the Requester for the command. The requester is the application sending the command.
- 12. Search for and select a **Requester User**. This is the user who is initiating the command.
- **13.** Enter a **Requester Transaction ID** for the command, if applicable.
- 14. Enter an AMI Device Identifier Number, if applicable.
- **15.** Specify whether or not ("Yes" or "No") you would like to have the system check for a future concurrent commission command and fail the command if one is found in the **Check for Future Concurrent Commissioning** drop-down list.
- 16. Click Save.

The new command is displayed in the Activity portal.

#### **Initiating On-Demand Read Commands**

Use this procedure to initiate a on-demand read command for a device.

Users initiate on-demand read commands from the Device portal.

- 1. Select Main Menu > Device to navigate to the Device portal.
- 2. Search for and select the appropriate device.
- 3. Click the Initiate Command link in the Device Activities zone title bar.
- 4. Select "On-Demand Read Scalar" or "On-Demand Read Interval" from the Available Commands drop-down list.

The system only shows commands that are available for the device based on how the device is configured (business objects, device type, the related head-end system, etc.).

- 5. Click OK.
- 6. Search for and select a parent activity for the command using the Parent Activity ID field, if applicable.
- 7. Enter bulk request information if applicable in the External Bulk Request ID, Bulk Response, and Bulk Request Header fields.
- 8. Enter a Effective Date/Time for the command.

This is the date and time on which the command takes effect. Commands issued prior to this date and time remain in the "Waiting for Effective Date" status until this time, at which time the command is executed.

9. Enter a Expiration Date/Time for the command, if applicable.

This is the date and time when the command expires. The command cannot be executed after this date and time.

- **10.** Select the **Priority** for the command.
- 11. Select the Requester for the command. The requester is the application sending the command.

- 12. Search for and select a Requester User. This is the user who is initiating the command.
- 13. Enter a Requester Transaction ID for the command, if applicable.
- **14.** Select the type of application to which the measurement for the device will be sent in the **Measurement Destination** drop-down list.
- **15.** Specify the type of measurement the command should return (Initial or Final) in the **Measurement Requested Override** drop-down list.

Note: Final Measurements can only be retrieved if Oracle Utilities Meter Data Management is installed.

- **16.** Enter the start and end times for the reading in the **Interval Start Date/Time** and **Interval End Date/Time** fields. Applicable only for the "On-Demand Read Interval" command.
- 17. Click Save.

The new command is displayed in the Activity portal.

#### **Initiating Device Status Check Commands**

Use this procedure to initiate a device status check command for a device.

Users initiate device status check commands from the Device portal.

- 1. Select Main Menu > Device to navigate to the Device portal.
- 2. Search for and select the appropriate device.
- 3. Click the Initiate Command link in the Device Activities zone title bar.
- 4. Select "Device Status Check" from the Available Commands drop-down list.

The system only shows commands that are available for the device based on how the device is configured (business objects, device type, the related head-end system, etc.).

- 5. Click OK.
- 6. Search for and select a parent activity for the command using the Parent Activity ID field, if applicable.
- 7. Enter bulk request information if applicable in the External Bulk Request ID, Bulk Response, and Bulk Request Header fields.
- 8. Enter a Effective Date/Time for the command.

This is the date and time on which the command takes effect. Commands issued prior to this date and time remain in the "Waiting for Effective Date" status until this time, at which time the command is executed.

9. Enter a Expiration Date/Time for the command, if applicable.

This is the date and time when the command expires. The command cannot be executed after this date and time.

- **10.** Select the **Priority** for the command.
- **11.** Select the **Requester** for the command. The requester is the application sending the command.
- 12. Search for and select a Requester User. This is the user who is initiating the command.
- 13. Enter a Requester Transaction ID for the command.
- 14. Click Save.

The new command is displayed in the Activity portal.

### **Initiating Multi-Device Status Check Commands**

Use this procedure to initiate a multi-device status check command.

Users initiate multi-device commands from the Device portal.

- 1. Select Main Menu > Device to navigate to the Device portal.
- 2. Search for the appropriate devices.
- 3. Use the select boxes in the search results zone to select the appropriate devices.
- 4. Click the Initiate Multi Device Command for All Selected link in the search results zone title bar.
- 5. Click OK.

The command is displayed in the Activity portal.

- 6. Enter a Parent Activity (if applicable).
- 7. Enter the Effective Date/Time and Expiration Date/Time for the command.
- **8.** Select the **Priority** for the command.
- 9. Select the application submitting the request from the Requester drop-down list (if applicable).
- 10. Search for and select the user submitting the request in the Requester User field (if applicable).
- 11. Enter a Requester Transaction Id (if applicable).
- **12.** To add one or more devices to the command, click the plus sign in the **Device List** section, and search for and select the device to be added in the **Device ID** column.
- 13. Click Save to initiate the command.

The activity opens in the Activity portal.

#### **Initiating Scheduled Read Commands**

Use this procedure to initiate a scheduled read command.

- 1. Select Main Menu > Communication > Activity+.
- Select the activity type for the scheduled read command. This specifies the business object used to define the activity. The activity type selected should reference the "Itron — Schedule Read Type" (D8–ScheduleReadType) business object.
- 3. Click OK.
- 4. Select whether or not the command is a one-time command in the One Time Flag drop-down list.
- 5. Enter the One Time Start Date Time and One Time End Date Time for the command (if applicable).
- 6. Specify a Cut- off Time for the command.
- 7. Enter the **Read Request Hours** for the command.
- 8. Specify the Range of Recurrence and related fields as applicable for the command.
- **9.** Select the **Group Type** and **Application Group** or **Configuration Group Name** (as applicable) for the command. The devices associated to each group are defined in the Intro OpenWay head-end system.
- 10. Enter and select the specific Read Parameters for the command.

#### 11. Click Save.

The command is displayed in the Activity portal.

12. Click Send Request in the Record Actions section to submit the command.

When readings are returned from this request, the user must manually **Perform Additional Mapping** (via the **Initial Measurement** zone.

#### Initiating Ad hoc Requests for Scheduled Read Commands

Use this procedure to initiate an ad hoc request based on an existing scheduled read command.

While scheduled read commands are typically configured to create recurring requests for meter reads and device events, users can also submit ad hoc requests for a specific date and time range based on the parameters of a currently active scheduled read command. This is useful if meter read data or device events are needed before the next request for a command would be submitted based on the command recurrence settings.

- 1. Select Main Menu > Communication > Activity.
- 2. Search for the scheduled read command.
- 3. Click Ad hoc Request.
- 4. Enter the Ad hoc Read Start Time and Ad hoc End Read Time for the ad hoc request. This specifies the start time and stop time for this specific request.
- 5. Click Save.

The command is displayed in the **Activity** portal. Note that all other parameters for the request, including the device group and read parameters, are based on the command used to submit the ad hoc request.

6. Click Send Request in the Record Actions section to submit the request.

When readings are returned from this request, the user must manually **Perform Additional Mapping** (via the **Initial Measurement** zone.

#### **Cancelling Commands**

Use this procedure to cancel a command for a device.

Cancel commands in the Device portal.

- 1. Select Main Menu > Device to navigate to the Device portal.
- 2. Search for and select the appropriate device.
- 3. Click the Cancel Command link in the Device Activities zone title bar.
- 4. Search for and select the parent activity for the command to cancel, if applicable.
- 5. Select the requesting system for the command to cancel. Requesting systems are defined as service providers.
- 6. Search for and select a requester user. This is the user who is canceling the command.
- **7.** Select the recipient of the command cancellation. This is the external system (defined as a service provider) that will receive notification of the cancellation.
- **8.** Select the priority for the command cancellation.
- **9.** Search for and select the command to cancel.

When searching for the command to cancel, the **Retrieve Command to Cancel** dialog automatically displays commands currently in the "Waiting" status. You can refresh this list by searching for and selecting a device and specifying the "On or Before Creation" date and time.

# **Reference Topics**

This section provides reference information to support tasks.

## Glossary

This glossary provides definitions of commonly used terms.

| Command Effective Date/Time                                                                                                    | The date and time when a device command becomes effective.                                                                                                    |
|----------------------------------------------------------------------------------------------------|----------------------------------------------------------------------------------------------------|
| Command Expiration Date/Time                                                                                                    | The date and time when a device command expires.                                                                                                    |
| Commissioning                                                                                                    | A command issued to establish communication between a device<br>and the head-end system. The goal is to ensure connectivity has<br>been established with the device, that any information needed to<br>communicate with the meter has been defined in both Oracle Utilities<br>Smart Grid Gateway and the head end system, and the meter will<br>begin capturing usage and events. |
| Decommissioning                                                                                                    | A command issued to inform the head-end system when a meter<br>needs to be removed from a service point, so that no further reads or<br>events will arrive from the meter. Decommissioning is invoked when<br>a meter must be removed or deactivated. The goal is to stop any<br>communication between the device and the head-end system.                                         |
| ead-End System       A system that collects measurement data and meter events         for eventual submission to the application. Many devices ca         communicate to the application through a single head-end s         A utility may have numerous head-end systems through whi         communicate with devices. |                                                                                                    |
| On-Demand Read                                                                                                    | A request for the most up-to-date reading from a particular meter.<br>It is not guaranteed to return immediately; it could require a person                                                                                                    |

|                | to manually read the meter. The purposes are to check the meter's operational status and/or obtain a more recent reading than is currently available.                     |
|----------------|----------------------------------------------------------------------------------------------------|
| Payload        | An upload component which contains measurements and meter events<br>in a format specific to the head-end. Payloads are part of the initial<br>upload of measurement data. |
| Remote Connect | A command issued when a meter needs to be connected at a service point.                                                                                                   |

## **Standard Actions for Admin-Level Data Maintenance**

A standard set of maintenance portals are used to define objects that are maintained from the Admin menu. These portals use a common interface and support a set of standard actions for creating and maintaining objects.

The following quick reference table provides the basic steps for performing any of the standard actions.

| Action                  | Steps                                                                                                    |  |  |
|-------------------------|----------------------------------------------------------------------------------------------------|--|--|
| Add                     | Click the Add link in the list or search zone title bar. Provide all necessary information and click <b>Save</b> .                                                                                                    |  |  |
| Edit                    | Select the object you want to edit from the list zone, then click the <b>Edit</b> icon. Enter your changes and click <b>Save</b> .                                                                                      |  |  |
| Delete                  | Select the object you want to delete from the list zone, then click the <b>Delete</b> icon. Confirm the deletion.                                                                                                    |  |  |
| Duplicate               | Select the object you want to duplicate from the list zone, then click the <b>Duplicate</b> icon. Key fields will be cleared in the new record. Complete all required fields and click <b>Save</b> .                    |  |  |
| Broadcast               | Select the object you want to broadcast from the list zone, then click the <b>Broadcast</b> icon. The details and available actions for the selected object are displayed in the appropriate zones.                     |  |  |
| Activate or Deactivate  | Select the object you want to activate or deactivate from the list zone, then click the <b>Broadcast</b> icon. Click <b>Activate</b> or <b>Deactivate</b> in the Actions zone.                                          |  |  |
|                         | <b>NOTE:</b> These actions only apply to objects that support an Active and Inactive status, such as activity types. When such an object is deactivated, no new objects of this type can be created                     |  |  |
| Sort                    | Click a column header in the list zone to resort by the values in that<br>column. Click again to reverse the order (from ascending to descending<br>or descending to ascending).                                        |  |  |
| Filter                  | If a list zone supports filtering, a Filter icon is displayed in the list zone title bar (on the far right). Click the <b>Filter</b> icon, then select the field by which you want to filter and click <b>Refresh</b> . |  |  |
| View or add log entries | Click the <b>Log</b> tab to view log entries. To add an entry, click the <b>Add</b> link in the list zone title bar and provide the requested information.                                                              |  |  |

## **Standard Actions for Data Maintenance**

This topic provides the basic steps for performing standard actions on data maintained from the Main Menu.

**NOTE:** The system displays buttons for all valid actions, based on the object's current status, your user privileges, and your system's configuration. The following table provides instructions for performing all standard actions.

| Action                  | Steps                                                                                                    |  |  |
|-------------------------|----------------------------------------------------------------------------------------------------|--|--|
| Edit                    | From the Main Menu:                                                                                                    |  |  |
|                         | <ol> <li>Select the option for the object you want to maintain. A query<br/>portal is displayed.</li> </ol>                                                                                                    |  |  |
|                         | <ol> <li>Enter search criteria to locate the object. The maintenance portal<br/>is displayed.</li> </ol>                                                                                                    |  |  |
|                         | 3. Click the Edit button in the Record Actions section.                                                                                                    |  |  |
|                         | 4. Enter your changes. Click 🕐 to display field descriptions.                                                                                                    |  |  |
|                         | 5. Click Save.                                                                                                    |  |  |
| Delete                  | From the Main Menu:                                                                                                    |  |  |
|                         | <ol> <li>Select the option for the object you want to delete. A query portal<br/>is displayed.</li> </ol>                                                                                                    |  |  |
|                         | <ol> <li>Enter search criteria to locate the object. The maintenance portal<br/>is displayed.</li> </ol>                                                                                                    |  |  |
|                         | <ol> <li>Click the <b>Delete</b> button in the Record Actions section.</li> <li>A confirmation dialog opens asking you to confirm the deletion of<br/>the record. Click <b>OK</b> to delete the object.</li> </ol> |  |  |
| Duplicate               | From the Main Menu:                                                                                                    |  |  |
|                         | <ol> <li>Select the option for the object you want to duplicate. A query<br/>portal is displayed.</li> </ol>                                                                                                    |  |  |
|                         | <ol> <li>Enter search criteria to locate the object. The maintenance portal<br/>is displayed.</li> </ol>                                                                                                    |  |  |
|                         | <ol> <li>Click the <b>Duplicate</b> button in the Record Actions section. A new<br/>record is created and the Add/Edit screen is displayed. Key fields<br/>will be cleared in the new record.</li> </ol>           |  |  |
|                         | 4. Complete all required fields. Click ${\mathcal D}$ to display field descriptions.                                                                                                    |  |  |
|                         | 5. Click Save.                                                                                                    |  |  |
| View or add log entries | From the Main Menu:                                                                                                    |  |  |
|                         | <ol> <li>Select the option for the object you want to manage log entries for.<br/>A query portal is displayed.</li> </ol>                                                                                          |  |  |
|                         | 2. Enter search criteria to locate the object. The maintenance portal is displayed.                                                                                                    |  |  |
|                         | 3. Click the Log tab.                                                                                                    |  |  |
|                         | 4. To add a log entry, click the Add link in the Log zone title bar.                                                                                                    |  |  |

| Action | Steps |                                     |
|--------|-------|-------------------------------------|
|        | 5.    | Type the log detail and click Save. |

## **Viewing and Adding Log Entries**

Use the Log tab to view or add log entries for the current object.

The log displays a list of user and system actions associated with an object, such as when it was created, last updated, or transitioned to different status. For each log entry, the system displays the date and time the action occurred, the user/system that initiated the action, the type of action, and related object, if any.

To create a new log entry, click the **Add Log Entry** link in the zone title, then enter log entry details and click **Save**. Your user ID is saved with the log entry.

# FAQs

This section provides answers to commonly asked questions.

## How Do I...?

This topic answers questions about how to perform day-to-day functions.

#### Q. How do I find initial measurement data?

A. Use the Initial Measurement portal to view initial measurement data. Please refer to the instructions under *Searching and Viewing Initial Measurement Data* for more detail.

#### Q. How do I review device events?

A. Use the Initial Measurement portal to view initial measurement data. Please refer to the instructions under *Searching and Viewing Device Events* for more detail.

#### Q. How do I initiate a meter command?

A. In general meter commands include connect or disconnect, commission or decommission or obtain an on-demand read.

Use this procedure to initiate a command for a meter.

- 1. Navigate to the Device portal in edit mode
- 2. Click the Initial Command link in the Device Activities zone title bar.
- 3. Select the command to initiate from the Command Request BO drop-down list.
- 4. Click Save.
- 5. Enter additional supporting information based on the command type.
  - Command Effective date and time
  - Command Expiration date and time
  - Priority
  - Requesting system

- Requester user
- Transaction ID
- 6. Complete any remaining fields.

#### Q. How do I initiate check the status of a device?

**A.**To check the status of the device, you simply navigate to the Device portal and review the contents of the Status field. It can be helpful to review this information before disconnecting or decommissioning a device.

## What's the Difference Between ...?

This topic describes the difference between terms and concepts that are closely related.

## Q. What's the difference between Oracle Utilities Service and Measurement Data Foundation and Oracle Utilities Smart Grid Gateway?

A. Oracle Utilities Service and Measurement Data Foundation provides shared functionality, including device management, device installation management, and Validation, Editing, and Estimation used by Oracle Utilities Meter Data Management, Oracle Utilities Smart Grid Gateway, and other Oracle Utilities products.

#### Q. What's the difference between a meter reading and an event?

A. Meter readings are measurements taken from a device to show how much of the quantity measured was consumed. Events refer to occurrences that take place relative to a meter such as power outages, tampering alerts, command completions and other events.

#### Q. What's the difference between a commission command and a connect command?

Use a commission command to establish communication between a device and the head-end system. The goal is to ensure that connectivity has been established with the device. A connect command is issued when a meter needs to be connected at a service point.

#### Q. What's the difference between a decommission command and a disconnect command?

Use a decommission command to remove a device from the head-end system. The goal is to ensure that the head-end system is informed that the device needs to be removed from a service point and no further communication occurs. connectivity has been established with the device. A connect command is issued when a meter needs to be connected at a service point.

## Can I ...?

This topic answers questions about whether certain actions or configurations are permitted.

#### Q. Can I initiate a meter command for a meter that is not connected?

A. Yes. You can perform a remote connect to connect the meter.

#### Q. Can I commission meter that is not connected?

A. Yes. You can perform a remote connect after the meter is commissioned .